# LearningApps

LearningApps (<u>https://learningapps.org/</u>) est un site gratuit Suisse qui permet la création de différents jeux et pages interactives appelés **appli**.

Pour enregistrer vos applis, vous devez cliquer sur **Se connecter** et créer un compte. Votre identifiant et votre mot de passe seront ensuite demandés à chaque connexion pour retrouver ou modifier vos applis.

Une fois connecté, les jeux que vous créerez s'enregistreront dans Mes applis

Vous avez la possibilité de créer des dossiers pour y ranger vos applis, par exemple si vous utilisez un même compte pour une seule école et créer des dossiers pour chaque classe. Passez sur l'icône , tapez un nom et cliquez sur **Créer un dossier**. Par simple glisser/coller, vous pouvez y transférer vos applis.

## Créer une appli :

Cliquer sur Créer une appli Créer une appli . L'ensemble des applis possibles apparaissent.

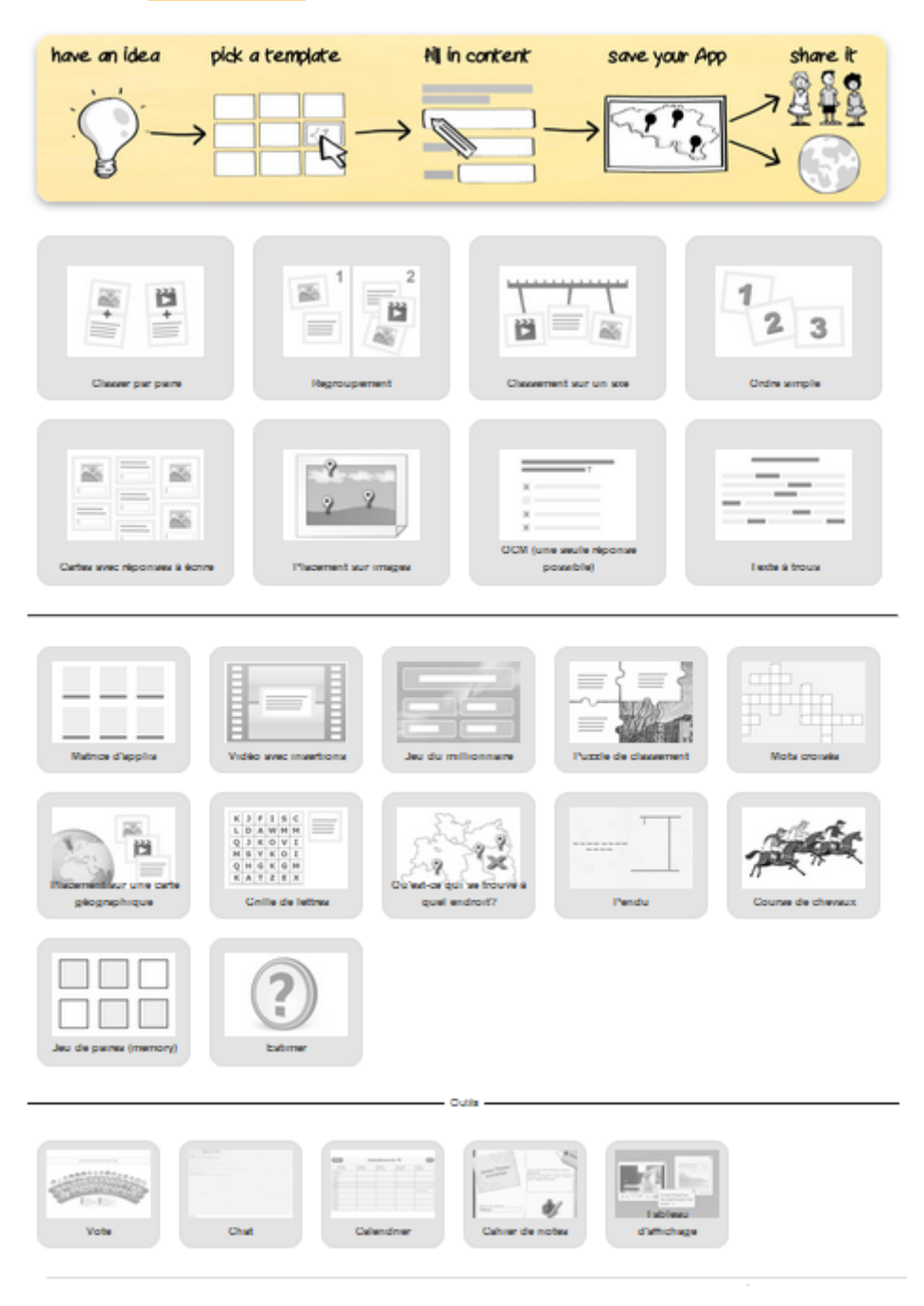

Thierry Labregère – Circonscription Tulle Vézère ASH – Corrèze - 2020

En cliquant sur une des applis (ici ordre simple), on vous montre plusieurs exemples que vous pouvez manipuler.

| Classer par paire                  | Regroupement        | Classement sur un axe | 123<br>Ordre simple      |
|------------------------------------|---------------------|-----------------------|--------------------------|
| Ordre simple<br>Exemple 1    Exemp | ile 2 👁 Exemple 3 🚥 |                       | Créer une nouvelle appli |
| Phrase en désordre 5               | 3 4 4               | 5 6                   | 7                        |
| poneys                             | promener.           | es petits             | sont partis              |
|                                    |                     |                       |                          |
| <                                  |                     |                       | C,                       |

Si cette appli correspond à votre objectif, cliquez sur Créer une nouvelle appli. La fenêtre de création apparaît :

## 1) Saisissez un titre pour votre appli.

|        | Titre de l'appli                                                                                 | Langue d'affichage 🕲 : 🕈 📟 🔡 💶 🔲 💶             |
|--------|--------------------------------------------------------------------------------------------------|------------------------------------------------|
|        | Aucun titre saisi                                                                                |                                                |
| 2) Sai | sissez la consigne : elle s'affichera au démarrage du jeu.<br>Consigne                           |                                                |
|        | Saisissez une consigne pour cette appli. Cette consigne s'affichera au démarrage. Si ce n'est pa | as nécessaire, n'inscrivez rien dans le champ. |

|                                                |                        | J                                 |
|------------------------------------------------|------------------------|-----------------------------------|
| ez les éléments de votre annli : selon l'annli | les éléments diffèrent | Suivez les consignes pour insérer |

3) Créez les éléments de votre appli : selon l'appli, les éléments diffèrent. Suivez les consignes pour insérer les éléments. Ici, pour ordre simple, il faut insérer des cartes sous forme d'un texte, d'une image (voir ci-dessous pour l'insertion d'images), d'une synthèse vocale (le mot tapé sera transformé en mot prononcé), d'un son enregistré ou d'une vidéo.

|           |     | - | 00         |
|-----------|-----|---|------------|
| · · · · · | - 0 |   | <b>E</b> 3 |

C'est ici que vous définissez les éléments à ordonner. L'ordre donné ici est considéré comme étant correct.

| Carte 1: | A Texte | 🗈 Image | ဂ Synthèse vocale | Ja Audio | E Vidéo |  |
|----------|---------|---------|-------------------|----------|---------|--|
|          |         |         |                   |          |         |  |

```
Pour ajouter un nouvel élément, cliquez sur (+ ajouter un élément
```

4) Paramétrez la manière dont les éléments seront organisés : selon les applis, il est possible de choisir comment seront agencés les éléments.

Par exemple, pour ordre simple, les cartes peuvent être mélangées sur l'écran et à ranger du haut à gauche au bas à droite, mélangées et à ranger verticalement ou mélangées et à ranger horizontalement.

## 5) Personnalisez le message de réussite :

Feedback

Saisissez le texte qui s'affichera lorsque la bonne solution aura été trouvée.

| ( | Bravo, tu as trouvé la bonne solution ! |  |
|---|-----------------------------------------|--|
|   |                                         |  |
|   |                                         |  |

6) Vous pouvez rajouter des indices pour aider à la résolution du jeu : selon les applis, l'indice est globale, mais il peut aussi être lié à chaque élément (exemple : le jeu du pendu)

## Aide

Vous pouvez ajouter des indices à la solution, accessibles par une petite icône en haut à gauche de l'écran. Si cela n'est pas nécessaire, n'inscrivez rien dans ce champ

7) Visualisez votre appli : cliquez sur <a>Afficher un aperçu</a> et l'appli apparaît.

| Titre en désordre    |                                                                               |                                         |
|----------------------|-------------------------------------------------------------------------------|-----------------------------------------|
| ŝ                    |                                                                               | 50                                      |
| 1 du forme           | 3 4 5<br>Tâche<br>Remets le titre de chaque livre dans le bon<br>ordre.<br>OK | 6 géométrique 7 rien 8                  |
| <                    |                                                                               | Bouton de<br>validation du jeu          |
| ← Modifier à nouveau |                                                                               | <ul> <li>Enregistrer l'appli</li> </ul> |

Vous pouvez tester votre appli. Si elle vous convient, cliquez sur Enregistrer l'appli, sinon, vous pouvez la modifier.

Remarque : même après avoir été enregistrée, une appli est modifiable.

## Insérer une image dans une appli LearningApps :

Cliquez sur le bouton ( 🖾 Image

L'écran ci-dessous apparaît :

| Choisir le Image                                                                                           |                                                                                                 | ×                                                                                                    |
|----------------------------------------------------------------------------------------------------|-------------------------------------------------------------------------------------------------|----------------------------------------------------------------------------------------------------|
| Winner                                                                                                    |                                                                                                 |                                                                                                    |
| Utilisez les archives complètes de<br>Wikipédia.<br>Chercher un Image                                      | URL<br>Copiez ici l'adresse Internet d'une image.<br>Utiliser un Image                          | Glissez et déposez l'image ici<br>ou cliquez ici.<br>L'image a été churgée sur imgur.com.<br>Utiliser ce bouton pour importer<br>des images depuis l'ordinateur ou<br>une clef USB |
| Après avoir importé une image dans votre                                                                   | appli, les boutons suivants appa<br>ionner l'image Taille: 252 x<br>evient à l'écran de choix : | araissent :<br>340                                                                                                    |
| <ul> <li>Vous pouvez personnaliser la taille</li> <li>En cliquant sur <b>éditer</b>, yous pouve</li> </ul> | e de votre image.                                                                               |                                                                                                    |
|                                                                                                    | Photo Editor                                                                                    |                                                                                                    |
| Text Draw Crop                                                                                             | Resize Orientation Stickers Frames Ligh                                                         | ting Effects                                                                                                    |
| Q                                                                                                    | HEARY AREF                                                                                      |                                                                                                    |

Remarque concernant certaines applis :

Le jeu du **pendu** demande le clavier que vous voulez utiliser. Sélectionner **FR**.

Quel clavier voulez-vous utiliser ?

FR 🗸

Creative Cloud Connected

| L'appli Matrice d'applis permet d'intégrer plusieurs jeux déjà réalisés sur un même thème et de proposer un écra |
|----------------------------------------------------------------------------------------------------|
| ou ils sont tous regroupés.                                                                                      |
| Exemple : matrice d'applis « Mieux connaître le CDI » intégrée sur les site e-sidoc des collèges de Haute-Corrèz |

au lou

## Créer et gérer des classes :

Avec LearningApps, vous pouvez créer des classes et, dans chaque classe, enregistrer la liste des élèves pour leur créer un compte limité où ils n'auront accès qu'aux applis glissées dans le groupe classe. Vous pouvez ensuite gérer la classe en consultant quelles applis ont été réussies par chaque élève.

ATTENTION : LearningApps étant un site suisse qui ne dispose pas de l'agrément RGPD, il est conseillé de ne pas utiliser les noms des élèves, mais des pseudos ou leurs initiales.

| Créer une classe       |                                      |                 |            |
|------------------------|--------------------------------------|-----------------|------------|
| Après vous être connec | cté avec votre compte, cliquez sur : | III Mes classes |            |
| Un cadre apparaît pour | nommer la nouvelle classe :          |                 |            |
|                        | Mes classes                          |                 |            |
|                        | Créer une nouvelle classe:           | Créer           | une classe |

Choisissez un nom et cliquez sur Créer une classe, par exemple 6ème A. La barre de gestion ci-dessous apparaît :

| 6ème A 🖋 | 😁 Comptes étudiant (0) | 🕞 Dossier de classes | Lad Statistiques | Activités | Û |  |
|----------|------------------------|----------------------|------------------|-----------|---|--|
|          |                        |                      |                  |           |   |  |

## Créer la liste des élèves

Cliquez sur Comptes étudiants, puis sur Créer de nouveaux comptes étudiants. Si un élève a délà un compte sur LearningApps, vous pouvez l'inviter à rejoindre la classe.

A Créer de nouveaux comptes étudiant

Inviter un.e élève/étudiant.e

Le tableau de création des élèves apparaît. Vous pouvez le compléter manuellement, mais uniquement le prénom et le nom, le nom d'utilisateur et le mot de passe seront générés automatiquement.

Comptes étudiant:

| Prénom              | Nom | Nom d'utilisateur | Mot de passe    |
|---------------------|-----|-------------------|-----------------|
|                     |     |                   |                 |
|                     |     |                   |                 |
|                     |     |                   |                 |
|                     |     |                   |                 |
|                     |     |                   |                 |
|                     |     |                   |                 |
| 🗈 Importer les noms |     |                   | 🗸 🗸 Enregistrer |

Si vous avez la liste de vos élèves sur traitement de texte ou tableur, vous pouvez cliquez sur Importer les noms et faire un copier/coller dans le cadre. Il ne reste plus qu'à cliquer sur **Importer les noms**. Importer les noms

Copiez la liste des noms des étudiant,e,s dans le champ texte. Assurez-vous d'avoir un,e étudiant,e par ligne (prénom et nom) et ensuite, cliquez sur "Importer" pour aiouter ces noms dans le tableau ci-dessus. Utilisez cette fonction pour copier/coller une liste depuis une feuille Excel.

| Luc ARNE<br>Laurent BARRE<br>Jean BONNEAU<br>Abel DENT<br>Lucie FER<br>Gérard MENVUSSA<br>Cécile OIN |                    |
|----------------------------------------------------------------------------------------------------|--------------------|
| × Annuler                                                                                            | 🛓 Importer les nom |

La liste est créée, **le nom d'utilisateur est généré automatiquement** sous la forme des 3 premières lettres du prénom suivies des 3 premières lettres du nom et de deux chiffres. Le mot de passe est également généré automatiquement.

Comptes étudiant:

| Prénom  | Nom      | Nom d'utilisateur | Mot de passe |
|---------|----------|-------------------|--------------|
| Luc     | ARNE     | lucarn89          | winter84     |
| Laurent | BARRE    | laubar51          | blatt59      |
| Jean    | BONNEAU  | jeabon54          | mond28       |
| Abel    | DENT     | abeden38          | auto68       |
| Lucie   | FER      | lucfer28          | auto26       |
| Gérard  | MENVUSSA | gérmen23          | winter26     |
| Cécile  | OIN      | cécoin54          | winter97     |
|         |          |                   |              |

## 🏩 Importer les noms

Enregistrer

Enregistrer

🗁 Dossier de classes

**Tant que vous n'avez pas enregistré**, vous pouvez modifier le nom d'utilisateur et le mot de passe. Pour plus de commodité, vous pouvez donner **le même mot de passe** à tous les élèves par simple copier/coller. Vous pouvez supprimer les deux chiffres du nom d'utilisateur, mais si cet identifiant existe déjà parmi les comptes LearningApps, il sera automatiquement suivi d'un chiffre. Comptes étudiant:

| Prénom  | Nom      | Nom d'utilisateur | Mot de passe  |
|---------|----------|-------------------|---------------|
| Luc     | ARNE     | lucarn            | voltaire19200 |
| Laurent | BARRE    | laubar            | voltaire19200 |
| Jean    | BONNEAU  | jeabon            | voltaire19200 |
| Abel    | DENT     | abeden            | voltaire19200 |
| Lucie   | FER      | lucfer            | voltaire19200 |
| Gérard  | MENVUSSA | gérmen            | voltaire19200 |
| Cécile  | OIN      | cécoin            | voltaire19200 |
|         |          |                   |               |

## 📤 Importer les noms

Pour finir, cliquer sur **Enregistrer**. Votre classe apparaît sous la forme du tableau suivant :

#### Mes classes » 6ème A

| Prénom 🔹 | Nom      | Nom d'utilisateur | Mot de passe |        |
|----------|----------|-------------------|--------------|--------|
| Luc      | ARNE     | lucarn0           | ********     | : ≣∎10 |
| Laurent  | BARRE    | laubar0           | ······       | : ≣≥10 |
| Jean     | BONNEAU  | jeabon            | ·····        | シ      |
| Abel     | DENT     | abeden            | ······       | : ≣∎10 |
| Lucie    | FER      | lucfer            | ······       | : ≣∎10 |
| Gérard   | MENVUSSA | gérmen            | ······       | : ≣⊠1û |
| Cécile   | OIN      | cécoin            | ·····        | - ≣∎1  |

#### 🚑 Créer de nouveaux comptes étudiant

Inviter un.e élève/étudiant.e

## Imprimer la liste des comptes étudiant

**M** Statistiques

Activités

Les noms d'utilisateurs ne peuvent pas être modifiés. On voit que les deux premiers sont suivis d'un chiffre par rapport aux modifications précédentes.

- Modification du mot de passe. Chaque élève, en se connectant, peut personnaliser son mot de passe, mais vous pouvez aussi le faire (très pratique quand un élève a oublié son mot de passe, il suffit de lui modifier).
- Visualiser les applications réussies par l'élève.
- 1 Déplacer l'élève vers une autre classe.
- 💼 Supprimer l'élève.

Vous pouvez rajouter des élèves en cliquant sur Créer de nouveaux comptes étudiants. Si un élève a déjà un compte sur LearningApps, vous pouvez l'inviter à rejoindre la classe.

## Ajouter des applis pour la classe

Cliquez sur **Mes classes** et, pour la classe à laquelle vous voulez ajouter des applis, cliquer sur **Dossier de classes**.

| 6ème A 🖋 🦉 Comptes étudiant (0) | 🕒 Dossier de classes | Lul Statistiques | Activités |  | Û |  |
|---------------------------------|----------------------|------------------|-----------|--|---|--|
|---------------------------------|----------------------|------------------|-----------|--|---|--|

Le dossier de la classe s'ouvre. En cliquant sur la valise **Créer un dossier**, vous pouvez créer des sous-dossiers pour du travail différencié par exemple.

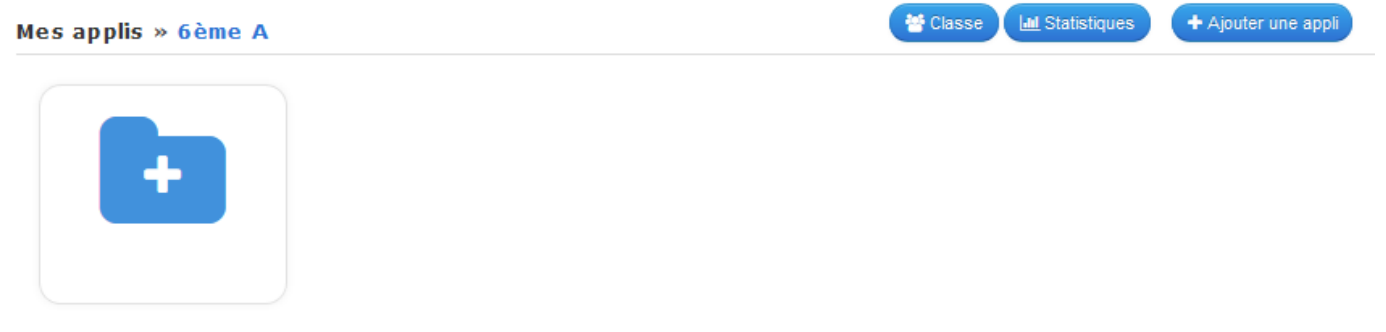

Cliquer sur **Ajouter une appli**. A gauche se déplient les différents dossiers avec les applis que vous avez créées, les classes, les éventuels sous-dossiers par classe.

Cliquez sur **Mes applis** pour afficher les applications que vous avez créées. Cliquez sur une appli pour la copier dans le dossier de la classe (ici, « The knight » en jaune).

| Dernière utilisation |                              |                                                       |                    |
|----------------------|------------------------------|-------------------------------------------------------|--------------------|
| Mes applis           |                              | <b>新新教</b>                                            |                    |
| 4ème C               |                              | dunt                                                  |                    |
| Groupe 1             |                              | au loup!                                              |                    |
| Groupe 2             | The knight                   | Le bon auteur !                                       | OCM sur les livres |
| ∎ 6ème A             | The Klight                   | Le boil auteur :                                      | du cycle 3         |
|                      | Ma petite sœur<br>d'occasion | Secousses<br>TTOBENNTS<br>Mini-secousses et<br>grands | Petite miss        |
|                      |                              | CLOPSK                                                |                    |

Dans votre classe apparaissent les applis sélectionnées. Par simple glisser/coller, vous pouvez les transférer dans un dossier (par exemple Groupe 1).

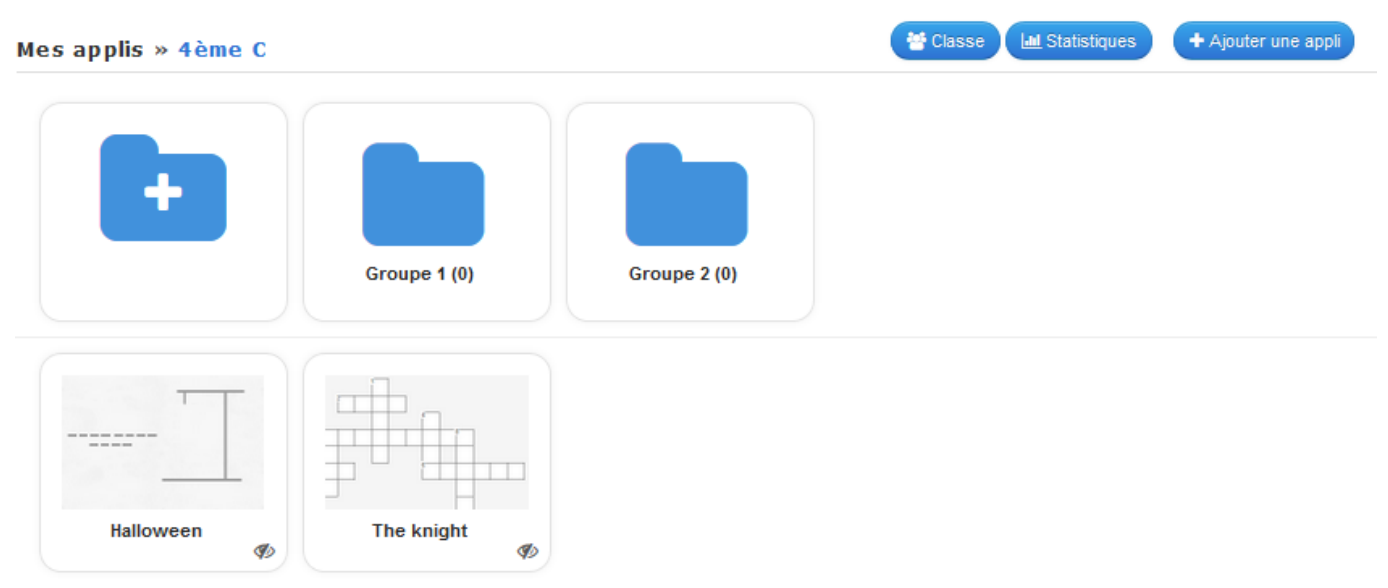

## Utilisation par les élèves :

Maintenant que vous avez créé des classes et des comptes pour vos élèves, ils peuvent aller sur le site LearningApps et **se connecter**. Ils doivent ensuite cliquer sur **Ma classe** pour accéder aux applis que vous avez déposées et cliquez sur les exercices pour les faire *(par exemple, ici, Lucie Fer s'est connectée et a deux applications dans sa classe)*.

|                                                                                            | ▽ 🛄           | 월왕 🚥 🔳 🔳 📼         |
|--------------------------------------------------------------------------------------------|---------------|--------------------|
| LeanningApps.org                                                                           | Paramètres du | ı compte: lucfer 💄 |
| Q Rechercher des applis         Image: Parcourir les applis         Image: Créer une appli | 📰 Ma classe   | 🝃 Mes applis       |

6ème A (Thierry Labregère 🖂 )

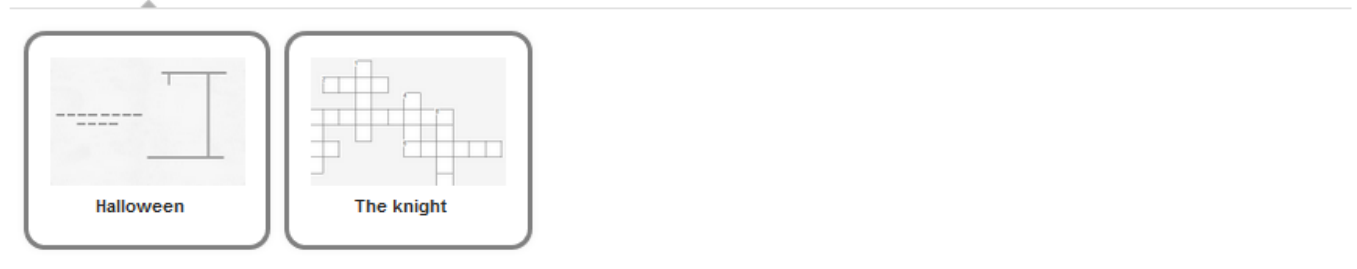

Quand une application a été faite et réussie, elle apparaît cochée en vert.

| ▽ 📕           |                                       |
|---------------|---------------------------------------|
| Paramètres du | ı compte: lucfer 💄                    |
| 📰 Ma classe   | 🖕 Mes applis                          |
|               | ♥ 🖬<br>Paramètres du<br>III Ma classe |

6ème A (Thierry Labregère 🖂 )

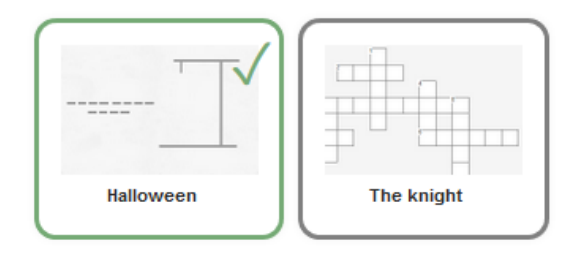

En cliquant sur **Paramètres du compte**, l'élève peut modifier son profil, son mot de passe, ajouter une adresse email. Seul l'identifiant ne peut être modifié.

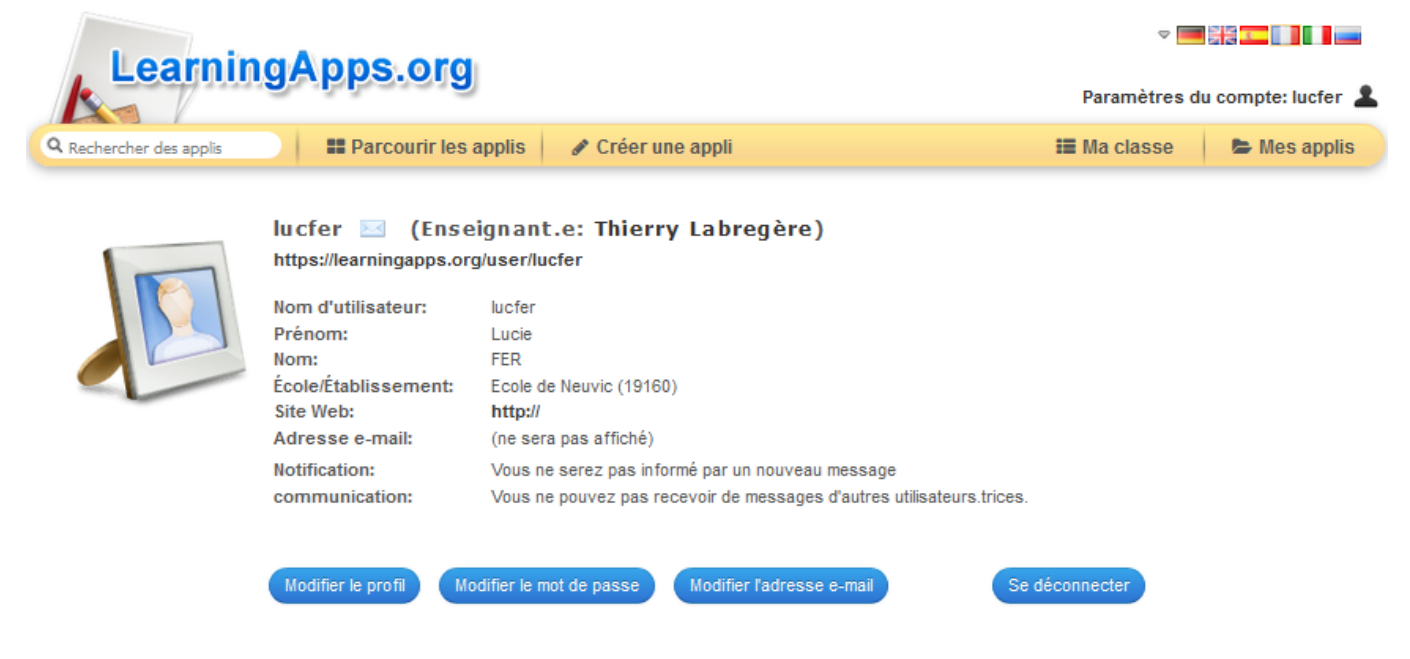

## Voir les résultats des élèves :

Connectez-vous à votre compte, cliquez sur **Mes classes**, choisissez l'une des classes et cliquez sur **Statistiques** : les applications réussies par chaque élève apparaissent.

| Mes classe | 25          |                                                                                                    |                                                |
|------------|-------------|----------------------------------------------------------------------------------------------------|------------------------------------------------|
| 4ème C 🥒   |             | 📽 Comptes étudiant (0) 🕞 Dos                                                                                                    | sier de classes 💷 Statistiques 🗮 Activités 💌 🛍 |
| 6ème A 🖋   |             | 😁 Dos                                                                                                    | sier de classes 🔲 Statistiques 🚍 Activités 💌 💼 |
| Statistiqu | ies: 6ème A |                                                                                                    |                                                |
| Prénom 🔹   | Nom         | and the second second s |                                                |
| Abel       | DENT        |                                                                                                    |                                                |
| Cécile     | OIN         |                                                                                                    |                                                |
| Gérard     | MENVUSSA    |                                                                                                    |                                                |
| Jean       | BONNEAU     |                                                                                                    |                                                |
| Laurent    | BARRE       |                                                                                                    |                                                |
| Luc        | ARNE        |                                                                                                    |                                                |
| Lucie      | FER         | ×                                                                                                    |                                                |

En cliquant sur **Activités**, vous pouvez savoir quand une application a été ouverte et quand elle a été résolue par chaque élève.

| Activités: 6ème A |   |            |           |                   | 8 |
|-------------------|---|------------|-----------|-------------------|---|
| Lucie FER         | Þ | The knight | ouvert le | 16.12.18 20:50:12 |   |
| Lucie FER         | ~ | Halloween  | résolu le | 16.12.18 20:50:04 |   |
| Lucie FER         | Þ | Halloween  | ouvert le | 16.12.18 20:47:50 |   |
|                   |   |            |           |                   |   |

## Publier l'appli sur un site internet :

En enregistrant l'appli ou en ouvrant une appli déjà créée, ces fenêtres apparaissent :

| Créer un lien vers cette Appli et l'envoyer |                                                                                                    |   |
|---------------------------------------------|----------------------------------------------------------------------------------------------------|---|
| Lien hypertexte:                            | http://LearningApps.org/display?v=p8v3vx68201                                                                                          | в |
| Lien vers le plein écran:                   | http://LearningApps.org/watch?v=p8v3vx68201                                                                                            | 6 |
| Intégrer:                                   | <pre><iframe pre="" src="//LearningApps.org/watch?v=p8v3vx68201" style="border:0px;width:100%;height:500px" webkit<=""></iframe></pre> | В |
|                                             | 💼 SCORM 🧧 iBooks Author 📩 Developer Source                                                                                             |   |

Le **lien hypertexte** renvoie vers la page LearningApps avec l'appli dans une fenêtre réduite. Le **lien vers le plein écran** renvoie vers l'appli LearningApps en plein écran. **Intégrer** permet d'insérer l'appli dans la page même de votre site.

## Insérer un lien :

Selon les sites ou les blogs, la procédure d'insertion d'un lien est différente. Mais dans tous les cas :

- Copiez l'un des deux liens
- Sélectionner le texte ou l'image sur lequel sera appliqué le lien. Vous par exemple tapez le titre de l'appli.
- Collez le lien dans Adresse web ou dans URL.
- Si vous en avez la possibilité, sélectionnez l'option Ouvrir le lien dans un nouvel onglet ou \_blank selon les éditeurs de pages web. De cette manière, l'appli ne remplace pas la page, et, quand l'élève a terminé, il ferme l'appli et retourne sur le site.

## Intégrer l'activité sur une page de votre site :

Tous les sites ne permettent pas l'intégration. Par exemple, sur **Blogs en classe**, ce n'est pas possible.

Si vous utilisez un **éditeur de pages web**, le lien d'intégration sera à **coller dans le code source** ou en tant que **script**.

## Avec Canoprof :

- Avec un clic droit, choisir **Créer un item**.
- Dans Médias distants, choisir Ressource web distante et Créer.
- Compléter le titre et les métadonnées.
- Dans Fragment HTML, cliquer sur Coller. Votre appli doit apparaître.
- Enregistrer.
- Dans votre activité, faire glisser votre **Ressource web distante** dans un cadre **Texte multimédia** et choisir l'option **Illustration seule**.